|           | สาขาวิชา | อิเล็กทรอนิกส์                                    | ใบเนื้อหาการเรีย                                                    | ม<br>ชุญ<br>15 |
|-----------|----------|---------------------------------------------------|---------------------------------------------------------------------|----------------|
|           | ชื่อวิชา | หุ่นยนต์เบื้องต้น                                 | 20289 N 111 19290                                                   | เร็ม เว        |
| 2 2 2 2 2 | รหัสวิชา | 2105-2121                                         |                                                                     | หน้า           |
| TECHNICAL | ชื่องาน  | งานทดสอบวงจรและโปรแกรมควบคุมหุ่นยนต์อัตโนมัติด้วย | นทดสอบวงจรและโปรแกรมควบคุมหุ่นยนต์อัตโนมัติด้วยโปรแกรมจำลองการทำงาน |                |

# งานที่ 15

#### งานทดสอบวงจรและโปรแกรมควบคุมหุ่นยนต์อัตโนมัติด้วยโปรแกรมจำลองการทำงาน

## จุดประสงค์ทั่วไป

 เพื่อให้มีเรียนมีความรู้ความเข้าใจเกี่ยวกับงานทดสอบวงจรและโปรแกรมควบคุมหุ่นยนต์ อัตโนมัติด้วยโปรแกรมจำลองการทำงาน

## **จุดประสงค์เชิงพฤติกรรม** (เพื่อให้ผู้เรียนสามารถ)

- เข้าใจขั้นตอนงานทดสอบวงจรและโปรแกรมควบคุมหุ่นยนต์อัตโนมัติด้วยโปรแกรมจำลองการ ทำงานได้อย่างถูกต้องตามความต้องการ
- เข้าใจหลักการงานทดสอบวงจรและโปรแกรมควบคุมหุ่นยนต์อัตโนมัติด้วยโปรแกรมจำลอง การทำงานได้อย่างถูกต้อง
- อธิบายขั้นตอนการปฏิบัติงานทดสอบวงจรและโปรแกรมควบคุมหุ่นยนต์อัตโนมัติด้วย โปรแกรมจำลองการทำงานได้อย่างถูกต้อง

ทฤษฎีการเรียนรู้ทดสอบวงจรและโปรแกรมควบคุมทุ่นยนต์อัตโนมัติด้วยโปรแกรมจำลองการ ทำงาน

## 15.1 ทดสอบวงจรและโปรแกรมควบคุมหุ่นยนต์อัตโนมัติด้วยโปรแกรม Proteus 8 Professional

การจะเขียนโปรแกรมสั่งงานบอร์ด Aeduino UNO เพื่อศึกษาวิธีการเขียนโปรแกรมเรา สามารถใช้วิธีการจำลองการทำงานด้วยโปรแกรม Proteus ได้ซึ่งจะสะดวกต่อการศึกษาเนื่องจากไม่ ต้องต่อวงจรจริง ซึ่งการจำลองนี้ใช้เพื่อทดสอบโปรแกรมที่เขียนขึ้นเพื่อตรวจสอบว่าโปรแกรมที่เขียน ขึ้นนี้ใช้งานได้ตามที่ออกแบบหรือไม่

สิ่งที่สำคัญในการจำลองด้วยโปรแกรม Proteus คือไลบารี่ของวงจรอาดูยโน่ซึ่งในโปรแกรม Proteus ไม่มีมาให้ ซึ่งจริง ๆ แล้วเราสามารถใช้ไอซีเบอร์ Atmega328 มาใช้งานได้ เพื่อให้การ ทดลองมีลักษณะคล้ายกับวงจรจริง ไลบารี่ของวงจรอาดูยโน่รุ่น UNO R3 ซึ่งสามารถดาวน์โหลดได้ที่ www.praphas.com/download/arduino/ArduinoONO-RX[Lib].rar

## 15.1.1 การติดตั้ง ไลบารี่ของวงจรอาดูยโน่รุ่น UNO R3 มีขั้นตอนการปฏิบัติดังนี้

1) ดาวน์โหลดไลบารี่ของวงจรอาดูยโน่รุ่น UNO R3 จาก www.praphas.com /download/arduino/ArduinoONO-RX[Lib].rar

| 1198      | สาขาวิชา | อิเล็กทรอนิกส์                                    | ใบเนื้อหาการเรีย                                                               | ม<br>ข.ศั<br>ข.รัฑ 15 |
|-----------|----------|---------------------------------------------------|--------------------------------------------------------------------------------|-----------------------|
|           | ชื่อวิชา | หุ่นยนต์เบื้องต้น                                 | POPRON 111 19990                                                               | นให้ม                 |
|           | รหัสวิชา | 2105-2121                                         |                                                                                | หน้า                  |
| TECHNICAL | ชื่องาน  | งานทดสอบวงจรและโปรแกรมควบคุมหุ่นยนต์อัตโนมัติด้วย | <sup>ุ</sup> ลสอบวงจรและโปรแกรมควบคุมหุ่นยนต์อัตโนมัติด้วยโปรแกรมจำลองการทำงาน |                       |

2) เมื่อดาวน์โหลดเสร็จแล้วทำการแตกไฟล์ จะมีไฟล์สำคัญสองไฟล์ทำการคัดลอก

## (Copy) ทั้งสองไฟล์ ดังรูป

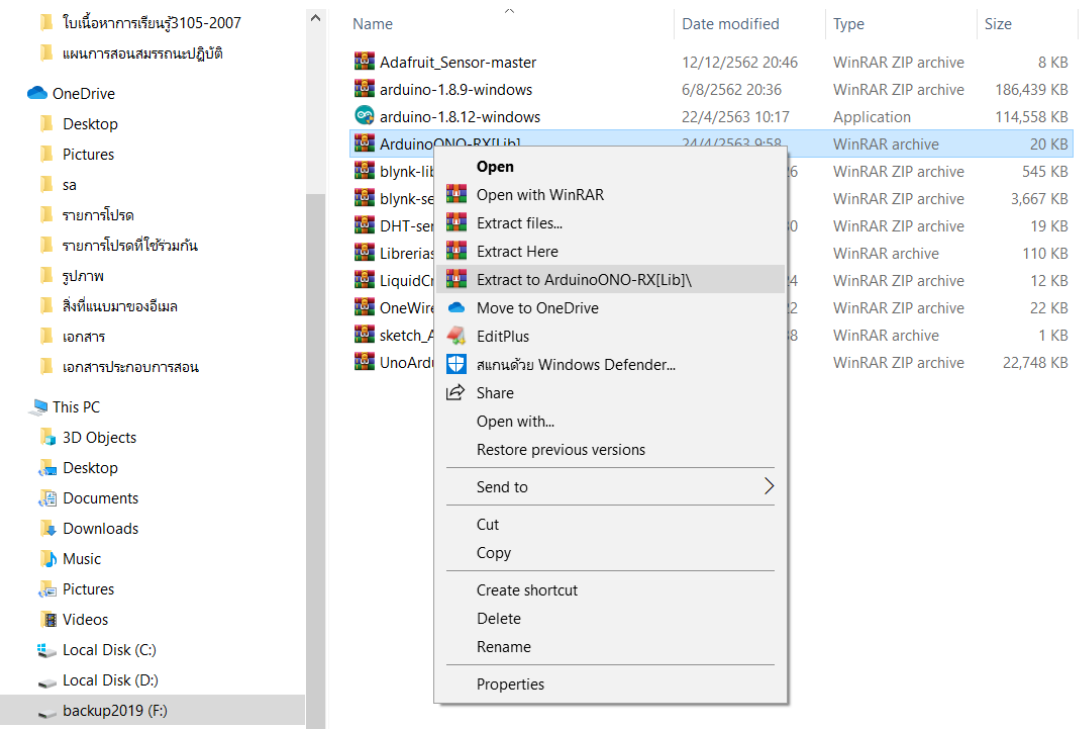

## รูปที่ 15.1 ขั้นตอนการแตกไฟล์ที่ดาวน์โหลด

| Name            |                        | Date modified   | Туре | e                | Size   |
|-----------------|------------------------|-----------------|------|------------------|--------|
|                 |                        | 20/8/2560 22:29 | IDX  | File             | 1 KB   |
| 🕮 ARDUINO.LI <  | Move to OneDrive       |                 | e    | ect File Library | 456 KB |
| 🗋 GpsModel.h 🦂  | EditPlus               |                 | <    | File             | 7 KB   |
| 🗋 UltrasonicM 🚦 | สแกนด้วย Windows Defen | der             | (    | File             | 7 KB   |
| 15              | Share                  |                 |      |                  |        |
|                 | Add to archive         |                 |      |                  |        |
|                 | Add to "ARDUINO.rar"   |                 |      |                  |        |
|                 | Compress and email     |                 |      |                  |        |
|                 | Compress to "ARDUINO.r | ar" and email   |      |                  |        |
|                 | Send to                |                 | >    |                  |        |
|                 | Cut                    |                 |      |                  |        |
| _               | Сору                   |                 |      |                  |        |
|                 | Create shortcut        |                 |      |                  |        |
|                 | Delete                 |                 |      |                  |        |
|                 | Rename                 |                 |      |                  |        |
|                 | Properties             |                 |      |                  |        |

รูปที่ 15.2 การคัดลอก (Copy) ทั้งสองไฟล์

| 1.19      | สาขาวิชา | อิเล็กทรอนิกส์                                    | <br>- ใบเนื้อหาการเรียนร้ที่ : |          |
|-----------|----------|---------------------------------------------------|--------------------------------|----------|
|           | ชื่อวิชา | หุ่นยนต์เบื้องต้น                                 | FOPP6N III 19990               | หรื่น 12 |
|           | รหัสวิชา | 2105-2121                                         |                                | หน้า     |
| TECHNICAL | ชื่องาน  | งานทดสอบวงจรและโปรแกรมควบคุมหุ่นยนต์อัตโนมัติด้วย | มโปรแกรมจำลองการทำงาน          | 142      |

3) ไปไว้ในโฟลเดอร์ Library ของโปรแกรม Proteus ที่เราติดตั้งไว้ (ปกติจะเป็นไดร์ฟ

#### C: )

| ใบเนื้อหาการเรียนรู้2105-2121 | ^ Name         |          | Date modified                | Туре                | Size  |
|-------------------------------|----------------|----------|------------------------------|---------------------|-------|
| ใบเนื้อหาการเรียนรู้3105-2007 | i 74ALS.LIB    |          | 24/2/2560 1:49               | Object File Library | 521 K |
| แผนการสอนสมรรถนะปฏิบัติ       | III 74AS.LIB   | Viev     | N                            | >                   | 395 k |
| OneDrive                      | iiii 74CBT.LIB | Sort     | t by                         | >                   | 5 H   |
| Desktop                       | 印刷 74F.LIB     | Gro      | up by                        | >                   | 236   |
| Pictures                      | iiii 74HC.LIB  | Refr     | resh                         |                     | 590   |
| sa                            | IN 74HCT.LIB   | Cust     | tomize this folder           |                     | 503   |
| รายการโปรด                    | Fill 74LS.LIB  |          |                              |                     | 949   |
| รายการโปรดที่ใช้ร่วมกับ       | HIN 74S.LIB    | Past     | e                            |                     | 387   |
| รปอวพ                         |                | Pasi     | le Morre                     | Ctrl . 7            | 555   |
| รู้แก่แหน่วยเวเว็บเว          |                | Ond      | n in Visual Studio           | Cu1+Z               | 285   |
|                               | ANALOGD UB     |          |                              |                     | 1 188 |
| เอกสาร                        |                | Give     | e access to                  | >                   | 23    |
| เอกสารบระกอบการสอน            | ArduinoTEP.IDX | ิธิ การเ | ทำข้อมูลไฟลเดอร์ที่ใช้ร่วมก่ | าันให้ตรงกัน >      | 1     |
| This PC                       | ArduinoTEP.LIB | Nev      | v                            | >                   | 283   |
| 3D Objects                    | ARM7.LIB       | Pro      | perties                      |                     | 99    |
| Desktop                       | I ASIMMDLS.LIB |          | 74/7/7500 1:49               | UDIECT FILE LIDRARY | 77    |

รูปที่ 15.3 วางไฟล์ที่ทำการคัดลอกลงในโฟลเดอร์ Library ของโปรแกรม Proteus

| ← → ✓ ↑ 📙 → This PC → Local Disk (C:) → Program Files (x86) → Labcenter Electronics → Proteus 8 Professional → LIBRARY |              |                   |                  |                     |          |
|----------------------------------------------------------------------------------------------------|--------------|-------------------|------------------|---------------------|----------|
| EPSON Easy Photo Print 🔻 🕲 พิมพ์ภาพ                                                                                    |              |                   |                  |                     |          |
| 📙 ใบเนื้อหาการเรียนรู้2105-2121                                                                                        | ^            | Name              | Date modified    | Туре                | Size     |
| 📙 ใบเนื้อหาการเรียนรู้3105-2007                                                                                        |              |                   | 24/2/2550 1:40   | Object File Library | ED1 KD   |
| แผนการสอนสมรรถนะปฏิบัติ                                                                                                |              | IN TARLSLID       | 24/2/2560 1:49   | Object File Library | 205 KP   |
| -                                                                                                    |              |                   | 24/2/2560 1.49   | Object File Library | 5 V P    |
| OneDrive                                                                                                    |              |                   | 24/2/2560 1:49   | Object File Library | 226 V.P  |
| Desktop                                                                                                    |              |                   | 24/2/2560 1:49   | Object File Library | 230 NB   |
| Pictures                                                                                                    |              |                   | 24/2/2500 1:49   | Object File Library | 590 KB   |
| 📕 sa                                                                                                    |              |                   | 24/2/2560 1:49   | Object File Library | 503 KB   |
| รายการโปรด                                                                                                    |              | HER 74CLID        | 24/2/2560 1:49   | Object File Library | 949 KB   |
| รายการโปรดที่ใช้ร่างกับ                                                                                                |              | 14S.LIB           | 24/2/2560 1:49   | Object File Library | 387 KB   |
|                                                                                                    |              | /4STD.LIB         | 24/2/2560 1:49   | Object File Library | 555 KB   |
| 2011.UM                                                                                                    |              | ACTIVE.LIB        | 24/2/2560 1:49   | Object File Library | 444 KB   |
| 📙 สิงที่แนบมาของอีเมล                                                                                                  |              | MANALOG.LIB       | 21/2/2560 9:43   | Object File Library | 285 KB   |
| 📙 เอกสาร                                                                                                    |              | ANALOGD.LIB       | 24/2/2560 1:49   | Object File Library | 1,188 KB |
| 📜 เอกสารประกอบการสอน                                                                                                   |              | HI APEX.LIB       | 24/2/2560 1:49   | Object File Library | 23 KB    |
| This DC                                                                                                    |              | ARDUINO.IDX       | 20/8/2560 22:29  | IDX File            | 1 KB     |
|                                                                                                    |              | M ARDUINO.LIB     | 20/8/2560 22:29  | Object File Library | 456 KB   |
| 3D Objects                                                                                                    |              | ArduinoTEP.IDX    | 19/12/2558 19:29 | IDX File            | 1 KB     |
| 🔚 Desktop                                                                                                    |              | ArduinoTEP.LIB    | 19/12/2558 19:30 | Object File Library | 283 KB   |
| le Documents                                                                                                    |              | I ARM7.LIB        | 24/2/2560 1:49   | Object File Library | 99 KB    |
| 🔈 Downloads                                                                                                    |              | I ASIMMDLS.LIB    | 24/2/2560 1:49   | Object File Library | 77 KB    |
| 🌗 Music                                                                                                    |              | IIII ASSMANN.LIB  | 24/2/2560 1:49   | Object File Library | 375 KB   |
| le Pictures                                                                                                    |              | IIII AVR.LIB      | 24/2/2560 1:49   | Object File Library | 40 KB    |
| Videos                                                                                                    |              | I AVR2.LIB        | 24/2/2560 1:49   | Object File Library | 465 KB   |
|                                                                                                    |              | BIPOLAR.LIB       | 24/2/2560 1:49   | Object File Library | 174 KB   |
| Local Disk (C:)                                                                                                    |              | BLOGEMBARCADO.LIB | 23/7/2557 3:53   | Object File Library | 138 KB   |
| 🥌 Local Disk (D:)                                                                                                    |              | BRIDGE.LIB        | 24/2/2560 1:49   | Object File Library | 163 KB   |
| 🥪 backup2019 (F:)                                                                                                    |              | BSTAMP.LIB        | 24/2/2560 1:49   | Object File Library | 18 KB    |
| 🛋 Naturali                                                                                                    | $\checkmark$ | BURRBROWN.LIB     | 24/2/2560 1:49   | Object File Library | 387 KB   |

รูปที่ 15.4 ผลการคัดลอกไฟล์ลงในโฟลเดอร์ Library ของโปรแกรม Proteus

| 1 11 0 2  | สาขาวิชา | อิเล็กทรอนิกส์                                                       | ในเชื้อหาการเรีย  | ນ<br>ຊີ່ 1 5 |
|-----------|----------|----------------------------------------------------------------------|-------------------|--------------|
|           | ชื่อวิชา | หุ่นยนต์เบื้องต้น                                                    | 10180 N 111 13130 | ករំព 12      |
| 2414      | รหัสวิชา | 2105-2121                                                            |                   | หน้า         |
| TECHNICAL | ชื่องาน  | านทดสอบวงจรและโปรแกรมควบคุมหุ่นยนต์อัตโนมัติด้วยโปรแกรมจำลองการทำงาน |                   | 143          |

4) เปิดโปรแกรม Proteus และทำการตรวจสอบ Library ของโปรแกรม Proteus

#### Pick Devices

| ? | × |
|---|---|
|---|---|

| Keywor <u>d</u> s:                                              | <u>R</u> esults (5): |         |                                        | ARDUINO ONO RX Preview:  |
|-----------------------------------------------------------------|----------------------|---------|----------------------------------------|--------------------------|
| ardui                                                           | Device               | Library | Description                            | VSM DLL Model [AVR2.DLL] |
| Match Whole Words?                                              | ARDUINO MEGA8 U-PCB  | ARDUINO | Arduino on Universal PCB [6x9.5] ATMEG |                          |
| Show only parts with models?                                    | ARDUINO NANO         | ARDUINO | Arduino Nano 3.0 compatible            |                          |
| <u>Category:</u>                                                | ARDUINO ONO RX       | ARDUINO | Arduino Uno R3 compatible              |                          |
| (All Categories)                                                | GPS                  | ARDUINO | GPS Module compatible                  | www.praphas.com          |
| Analog ICs<br>Arduino<br>Arduino [Blog Embarcado]<br>Connectors | ULTRASONIC           | ARDUINO | Ultrasonic HR-SC04 compatible          |                          |
| Emulator<br>Speakers & Sounders                                 |                      |         |                                        |                          |

### รูปที่ 15.5 ไลบารี่ของวงจรอาดูยโน่รุ่น UNO R3

5) ทดลองต่อวงจรการใช้

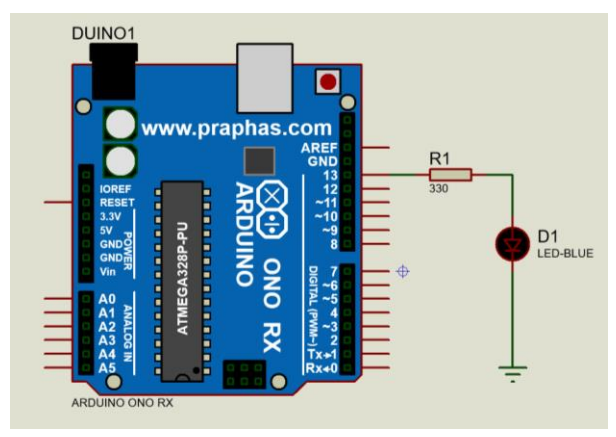

รูปที่ 15.6 ออกแบบวงจรการแสดงผล LED ด้วย ไลบารี่ของวงจรอาดูยโน่รุ่น UNO R3

#### 6) ทำการจำลองการทำงานของวงจรแสดงผลดังรูป

UNTITLED - Proteus 8 Professional - Simulation Errors

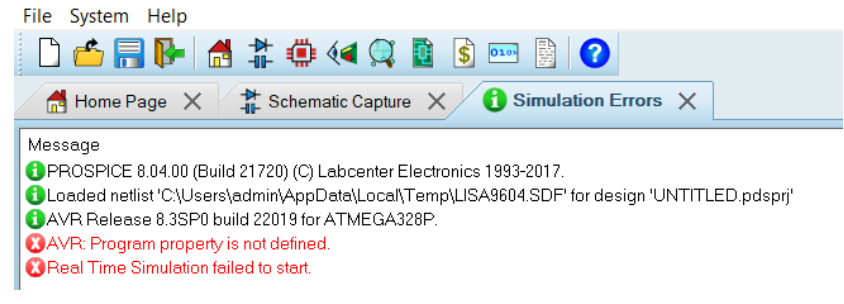

รูปที่ 15.7 ผลการจำลองการทำงานของวงจรวงจรการแสดงผล LED ด้วย ไลบารี่ของวงจรอาดูยโน่รุ่น

|           | สาขาวิชา | อิเล็กทรอนิกส์                                    | ใบเนื้อหาการเรีย                                                     | ม<br>รู้<br>1 5 |
|-----------|----------|---------------------------------------------------|----------------------------------------------------------------------|-----------------|
|           | ชื่อวิชา | หุ่นยนต์เบื้องต้น                                 | 10180 N 111 13130                                                    | หรือ เว         |
| 2434      | รหัสวิชา | 2105-2121                                         |                                                                      | หน้า            |
| TECHNICAL | ชื่องาน  | งานทดสอบวงจรและโปรแกรมควบคุมหุ่นยนต์อัตโนมัติด้วย | านทดสอบวงจรและโปรแกรมควบคุมหุ่นยนต์อัตโนมัติด้วยโปรแกรมจำลองการทำงาน |                 |

7) จากผลการผิดพลาดขั้นตอนที่ 6 เกิดจาก ไลบารี่ arduino ไม่มีโปรแกรมสั่งงาน นั่นเอง ดังนั้นเราจึงจำเป็นต้องพัฒนาโปรแกรมและแปลงไฟล์โปรแกรมดังกล่าวเป็นภาษาเครื่อง สำหรับไฟล์ภาษาเครื่อง (.hex) ที่ได้จากการแปลงไฟล์ด้วยโปรแกรม Arduino IDE ที่จะนำมาใช้ใน การจำลองการทำงานในโปรแกรม Proteus โดยค่าเริ่มต้นของ Arduino IDE ผู้ใช้งานจะไม่เห็น ตำแหน่งของไฟล์ แต่สามารถตั้งค่าให้แสดงตำแหน่งได้โดยการตั้งค่าใน Preferences (File-->Preferences) ดังรูป

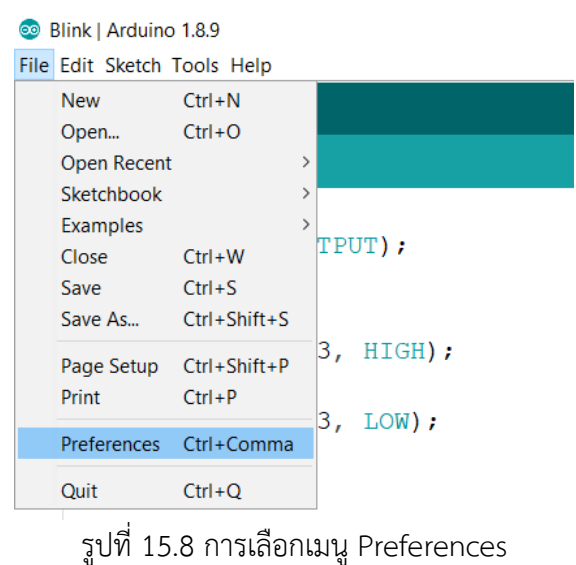

8) ทำการเลือกดังรูป

| Preferences                    |                                                                      | Х      |
|--------------------------------|----------------------------------------------------------------------|--------|
| Settings Network               |                                                                      |        |
| Sketchbook location:           |                                                                      |        |
| C:\Users\admin\Documents\/     | ۱۲duino                                                              | Browse |
| Editor language:               | System Default v (requires restart of Ar                             | duino) |
| Editor font size:              | 16                                                                   |        |
| Interface scale:               | Automatic 100 -% (requires restart of Arduino)                       |        |
| Theme:                         | Default theme $\lor$ (requires restart of Arduino)                   |        |
| Show verbose output during:    | ✓ compilation ✓ upload                                               |        |
| Compiler warnings:             | None 🗸                                                               |        |
| ☑ Display line numbers         |                                                                      |        |
| Enable Code Folding            |                                                                      |        |
| Verify code after upload       |                                                                      |        |
| Use external editor            |                                                                      |        |
| Aggressively cache compi       | led core                                                             |        |
| ✓ Check for updates on star    | tup                                                                  |        |
| Update sketch files to nev     | v extension on save (.pde -> .ino)                                   |        |
| Save when verifying or up      | loading                                                              |        |
| Additional Boards Manager UF   | tLs: http://arduino.esp8266.com/stable/package_esp8266com_index.json |        |
| More preferences can be edite  | ed directly in the file                                              |        |
| C:\Users\admin\AppData\Loca    | l\Arduino15\preferences.txt                                          |        |
| (edit only when Arduino is not | running)                                                             |        |
|                                | OK                                                                   | Cancel |

รูปที่ 15.9 การเลือกการตั้งค่าให้กับโปรแกรม Arduino IDE

|                | สาขาวิชา | อิเล็กทรอนิกส์                                    | ใบเนื้อหาการเรีย                                                    | ม<br>รู้<br>15 |
|----------------|----------|---------------------------------------------------|---------------------------------------------------------------------|----------------|
|                | ชื่อวิชา | หุ่นยนต์เบื้องต้น                                 | 10180 N 111 13130                                                   | นให้ม          |
| PREFE PARTY OF | รหัสวิชา | 2105-2121                                         |                                                                     | หน้า           |
| TECHNICAL      | ชื่องาน  | งานทดสอบวงจรและโปรแกรมควบคุมหุ่นยนต์อัตโนมัติด้วย | เทดสอบวงจรและโปรแกรมควบคุมหุ่นยนต์อัตโนมัติด้วยโปรแกรมจำลองการทำงาน |                |

 เขียนโปรแกรมเสร็จแล้วคลิกไอคอนแปลงไฟล์ (ไอคอนเครื่องหมายถูก) โปรแกรม Arduino IDE จะแสดงตำแหน่งเก็บไฟล์ใช้หน้าต่างสถานะ

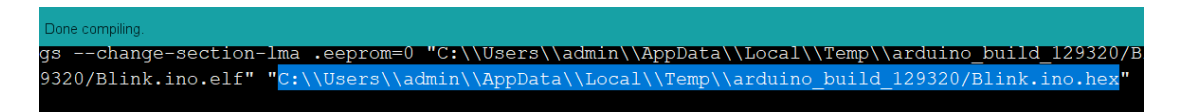

รูปที่ 15.10 การแปลงไฟล์โปรแกรมเป็นไฟล์ภาษาเครื่อง (.hex)

10) ใช้เมาส์คลิกลากคลุมดำตำแหน่งไฟล์ภาษาเครื่อง (.hex) แล้วทำการคัดลอก (Ctrl+C) แล้วนำไปวางในตัวอาดูยโน่ในโปรแกรม Proteus (ดับเบิลคลิกที่ตัวอาดูยโน่) แล้ววางลงใน ช่อง Program File

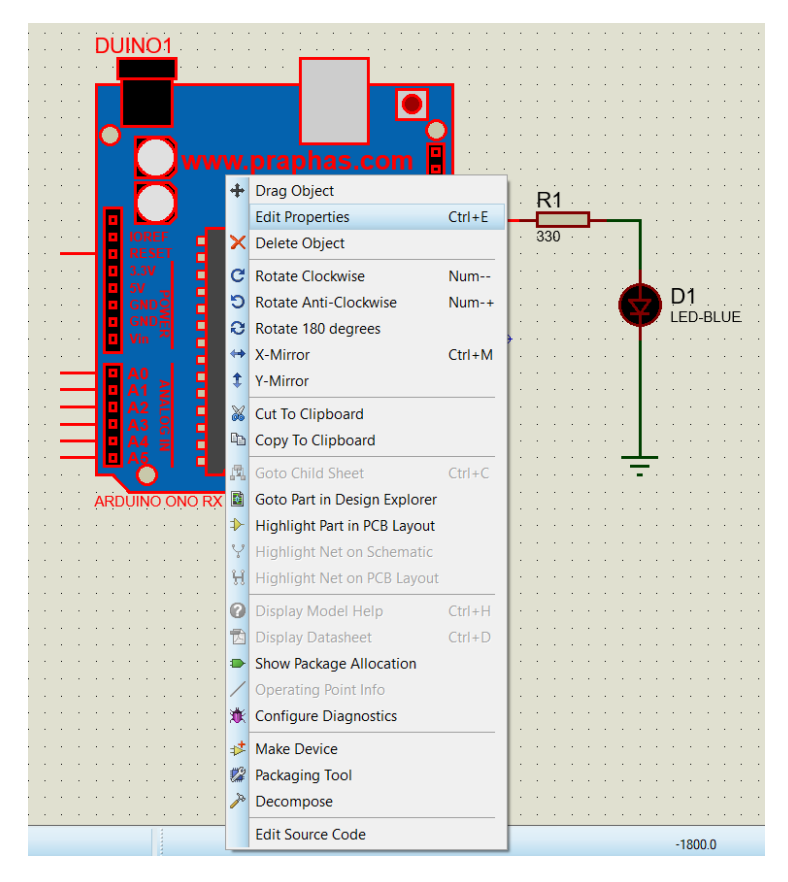

รูปที่ 15.11 การเลือกเมนู Edit Properties

| 1179.83   | สาขาวิชา                                                                                                    | อิเล็กทรอนิกส์ |                                                        |          | ในเชื้อหาการเรียนรัช 15 |                    |                  |      |
|-----------|----------------------------------------------------------------------------------------------------|----------------|--------------------------------------------------------|----------|-------------------------|--------------------|------------------|------|
|           | ชื่อวิชา                                                                                                    | หุ่นยนต่       | บื้องต้น                                               |          |                         | รถรอก แบรรถรรับ 12 |                  |      |
|           | รหัสวิชา                                                                                                    | 2105-2         | 2121                                                   |          |                         |                    |                  | หน้า |
| 2 CHINICA | ชื่องาน                                                                                                    | งานทดสอ        | งจรและโปรแกรมควบคุมหุ่นยนต์อัตโนมัติด้วยโปร<br>        |          |                         |                    | กรมจำลองการทำงาน | 146  |
|           | Edit Component ? X                                                                                                    |                |                                                        |          |                         |                    |                  |      |
|           | Part <u>R</u> eference:                                                                                                    |                | DUIN01                                                 |          | Hidden:                 |                    | ОК               |      |
|           | Part <u>V</u> alue:                                                                                                    |                | ARDUINO ONO RX                                         |          | Hidden:                 |                    | Hidden Pins      |      |
|           | <u>E</u> lement                                                                                                    |                | ~                                                      | New      |                         |                    | Edit Firmware    |      |
|           | WebSite:<br>Program File:                                                                                                    |                | www.praphas.com<br>,Temp\\arduino_build_129320/Blink.i | no.hex 🔄 | Hide All<br>Hide All    | ~<br>~             | Cancel           |      |
|           | RSTDISBL (Disable reset)                                                                                                    |                | (1) Unprogrammed                                       | ~        | Hide All                | $\sim$             |                  |      |
|           | WDTON (Enable watchdog)<br>BOOTRST (Select Reset Vector)<br>CKSEL Fuses:<br>Boot Loader Size:<br>SUT Fuses:                                           |                | (0) Programmed                                         |          | Hide All                | $\sim$             |                  |      |
|           |                                                                                                    |                | (1) Unprogrammed                                       |          | Hide All                | $\sim$             |                  |      |
|           |                                                                                                    |                | (1111) Ext. Crystal 8.0-MHz                            |          | Hide All                | $\sim$             |                  |      |
|           |                                                                                                    |                | (01) 512 words. Starts at 0x1E00                       |          | Hide All                | $\sim$             |                  |      |
|           |                                                                                                    |                | (00)                                                   |          | Hide All                | $\sim$             |                  |      |
|           | Clock Frequence:                                                                                                    |                | 16MHz                                                  |          | Hide All                | $\sim$             |                  |      |
|           | NAME:                                                                                                    |                | ARDUINO UNO R3                                         |          | Hide All                | $\sim$             |                  |      |
|           | CLKDIV8 (Divide clock by 8)                                                                                                    |                | (1) Unprogrammed                                       |          | Hide All                | $\sim$             |                  |      |
|           | CKOUT (Clock output)                                                                                                    |                | (1) Unprogrammed                                       |          | Hide All                | $\sim$             |                  |      |
|           | Advanced Properties:                                                                                                    |                |                                                        |          |                         |                    |                  |      |
|           | Disassemble Binary Code $$                                                                                                    |                | No                                                     | ~        | Hide All                | $\sim$             |                  |      |
|           | Other <u>P</u> roperties:                                                                                                    |                |                                                        |          |                         | ^                  |                  |      |
|           |                                                                                                    |                |                                                        |          |                         | ~                  |                  |      |
|           | Exclude from Simulation Attach hierarchy module   Exclude from PCB Layout Hide common pins   Exclude from Current Variant Edit all properties as text |                |                                                        |          |                         |                    |                  |      |
|           |                                                                                                    |                |                                                        |          |                         |                    |                  |      |

รูปที่ 15.12 การวางตำแหน่งไฟล์ภาษาเครื่อง (.hex) ลงในช่อง Program File

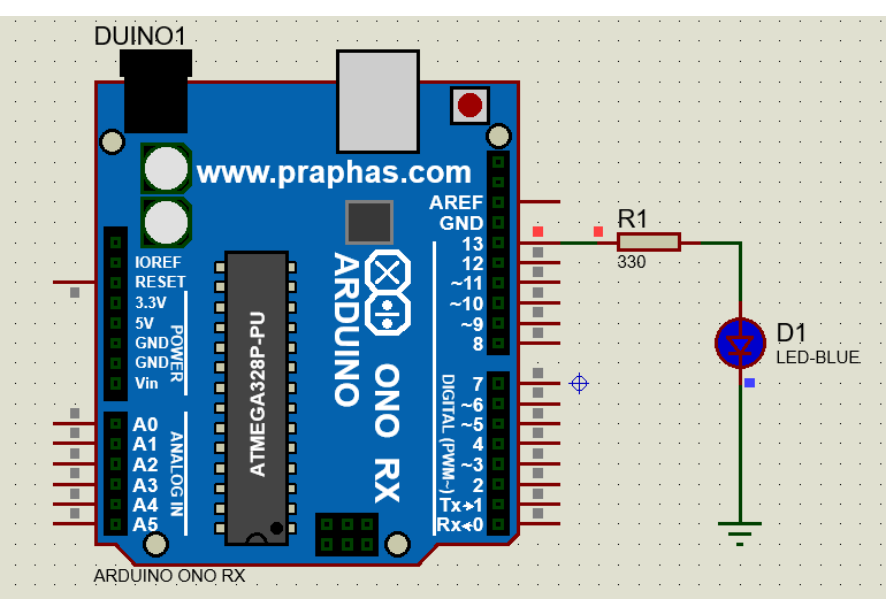

11) ทดลองจำลองการทำงานของวงจร

รูปที่ 15.13 แสดงการทำงานของวงจรไฟกระพริบจาก Arduino UNO ด้วยโปรแกรม Proteus